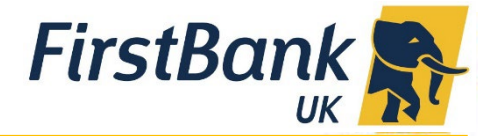

## **Internet Banking: Making Payments User Guide**

## What kind of payments can I make?

You can make international payments, UK payments as well as transfers between your own FirstBank UK accounts via the **Transfer Money** option.

| lashboard                                                                                  |                             |                                | Land login 10 Sep 01.03 FV    |
|--------------------------------------------------------------------------------------------|-----------------------------|--------------------------------|-------------------------------|
| Financial Overview<br>Net Balance<br>E160.39<br>Current & Saving<br>Term Deposita<br>Loans | Position By Currency<br>GEP | 0<br>Pending For Action<br>168 | Switch to Approver Deshiboard |

Click on the top left corner toggle menu (three horizontal lines) from the drop down select **Payments**, **Payments and Transfers.** 

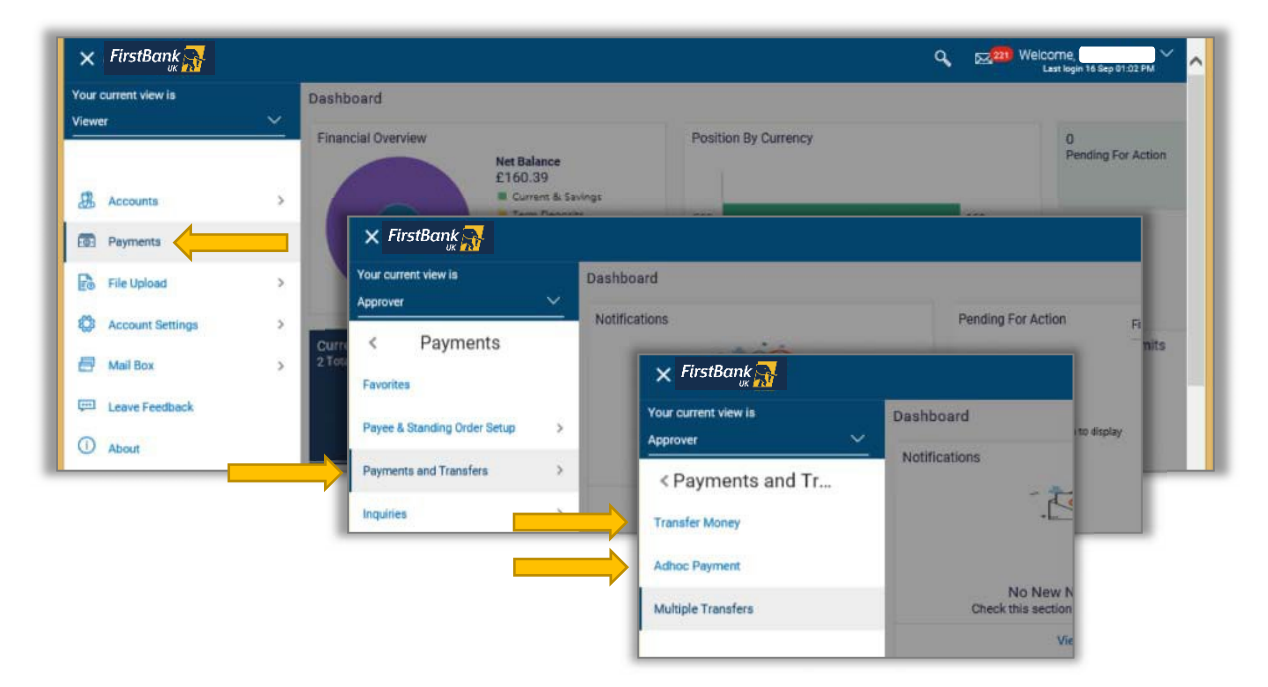

You can make a payment to an existing payee via **Transfer Money** or make an **Ad-hoc Payment** (where you have not already set up and saved a payee). You can also make **Multiple Transfers**.

Whenever you submit a payment, a One Time Password will be generated and sent to your registered contact information (via email). You must input this in order to complete the transaction.

# Transfer Money - Payments to an Existing Payee

You can make a payment to one of your saved payees Via the Transfer Money option.

| E FirstBank                                                           |                             |                                             |                 |
|-----------------------------------------------------------------------|-----------------------------|---------------------------------------------|-----------------|
| Transfer Type <ul> <li>Existing Payee</li> <li>Own Acc</li> </ul>     | count Transfer              |                                             |                 |
| Payee<br>UP UK Payement Payee                                         | ~                           | Select the required p<br>from the drop-down | bayee<br>n list |
| Account Number<br>99999999                                            | Payment Type<br>UK Payments | Account Name<br>Example Name                |                 |
| Debiting Account<br>999999999-GBP-SMITH GBP<br>99999999-GBP-SMITH USD |                             |                                             |                 |
| Transfer When                                                         | _                           |                                             |                 |
| Reference<br>Example Transaction Ref                                  |                             |                                             |                 |
| Pay 🛞 Cancel                                                          |                             |                                             |                 |

\*Disclaimer : The actual Debit Amount for Future Dated Cross Currency Transfers may differ based on the prevailing exchange rate on the value date

Once the payment has been completed the One Time Password will be generated and sent to your registered contact details – this will be a 6-digit passcode that you will need to input in order to complete the payment.

If you have dual authentication set-up then the payment will appear in the queue to await approval by your registered authorizer.

# Ad-Hoc Payments- Creating a New Payee

You can create a new payee via **Payee and Standing Order Set up** and save it to your list of payees or you can make a one time payment to a new payee via the **Ad-Hoc Payment** option (and at the end of that process you can choose to save the payee)

### <u>UK Payees</u>

If you wish to make a payment to a UK Bank account, you will require the following information:

- Payee Name
- Account number or IBAN Number
- Confirm the details in Confirm IBAN or Account number
- Account Name
- Lookup **Sort Code** or Verify the sort code by clicking on the options given.

| Daumant Tuna                       |         | Transfer money faster than ever!                                                                                                    |
|------------------------------------|---------|----------------------------------------------------------------------------------------------------|
| Internal UK Payments International |         | Transferring money towards payees is easy and quick.                                                                                                    |
| Daves Name                         |         | Perform a one-time Payee addition maintenance and<br>simply select the payee while transferring funds.                                                          |
| Simon Smith                        | Canture | The payee details will be listed on the screen for<br>verification and all you have to do is enter the amount<br>and date of transfer to initiate the transfer. |
| Account Number . IBAN              | pavee   |                                                                                                    |
| IBAN or Account Number             | dotails |                                                                                                    |
| GB29HUBK/ 1321                     | uetails |                                                                                                    |
| Confirm IBAN or Account Number     |         |                                                                                                    |
| GB29HUBK 4321                      |         |                                                                                                    |
| Account Name                       |         |                                                                                                    |
| Simon Smith                        |         |                                                                                                    |
| Sort Code                          |         |                                                                                                    |
| Verify                             |         |                                                                                                    |
|                                    |         |                                                                                                    |

The bank details are verified and populated.

#### Select *Private* or *Public* as Access Type.

- *Private* access type limits view and use of the beneficiary only to you.
- *Public* access type allows users mapped to you to view and use the beneficiary.

#### Click on Add.

Review the details and select:

- **Confirm** to confirm the beneficiary
- **Cancel** to cancel the entry
- Back to make modifications.

To differentiate the accounts for the same payee you can give each account an *Account Reference Name* i.e. a memorable description for example "SMITH LTD USD" or "SMITH LTD GBP" etc.

You will also have an option to give a new payment a *Reference*, this will allow you to identify the transaction in the future when you view your monthly statement.

| Payment Type                                                          | Search Sort Code    |        |                                       |           | $\otimes$ | noney faster than ever!                                                                           |  |
|-----------------------------------------------------------------------|---------------------|--------|---------------------------------------|-----------|-----------|---------------------------------------------------------------------------------------------------|--|
| Internal UK Paymenta Internatio                                       | Sort Code<br>437462 |        | Bank Name                             |           |           | owards payees is easy and quick.<br>ayee addition maintenance and<br>ee while transferring funds. |  |
| Simon Smith                                                           | Dity                |        |                                       |           |           | I be listed on the screen for<br>in have to do is enter the amount<br>to initiate the transfer.   |  |
| Account Number BAN<br>BAN or Account Number<br>G829HUBK43746287654321 | 9 Search            |        |                                       |           |           |                                                                                                   |  |
| Confirm IBAN or Account Number                                        | Bank Name           | Branch | Address                               | Sort Code |           |                                                                                                   |  |
| GB29HUBK43746287654321                                                | HSBC UK BANK PLC    |        | LONDON DSC. 2ND<br>FLOOR: 62-76, PARK | 437462    |           |                                                                                                   |  |
| Account Name                                                          |                     |        | 51                                    |           |           |                                                                                                   |  |
| Simon Smith                                                           |                     |        |                                       |           |           |                                                                                                   |  |
| Sort Code                                                             |                     |        |                                       |           |           |                                                                                                   |  |
| Lookup Sort Code                                                      |                     |        |                                       |           | _         |                                                                                                   |  |

#### The bank details are populated. Select Access Type.

Select *Private* or *Public* as access type.

- **Private access** type limits view and use of the beneficiary only to you.
- **Public access** type allows users mapped to you to view and use the beneficiary.

#### Click on Add.

Review the details and select:

- *Confirm* to confirm the beneficiary
- *Cancel* to cancel the entry
- Back to make modifications.

| FirstBank 💦                                       |                        | Q Delcome, IL<br>Last login 16 Sep 01.33 Pt |
|---------------------------------------------------|------------------------|---------------------------------------------|
| Add Payee                                         |                        |                                             |
| CONFIRMATION<br>Add Payee submitted successfully. |                        |                                             |
| Reference Number<br>16094B126415                  |                        |                                             |
| Status<br>Per roval                               |                        |                                             |
| Payment Type                                      | IBAN or Account Number |                                             |
| UK Payments                                       | GB29HU 54321           |                                             |
| Account Name                                      | Bank Details           |                                             |
| Simon Smith                                       | 437<br>HSLPLC          |                                             |
| What would you like to do next?                   |                        |                                             |
|                                                   |                        |                                             |
| Go To Dashboard                                   |                        |                                             |
|                                                   |                        |                                             |

On approval of the payee by the approver, you will receive a confirmation of the payee details as an email to your registered contact information.

### **International Payees**

If you wish to add a beneficiary holding an account outside of the UK, capture the following information:

- Payee Name,
- IBAN number or the Account Number,
- Confirm the account number by capturing it again in Confirm IBAN or Account Number
- Payee Name

| Payment Type                         |         |              | ansier money raster mair even           |       |
|--------------------------------------|---------|--------------|-----------------------------------------|-------|
|                                      |         | Transferr    | D ERROR                                 |       |
| Internal UK Payments International   |         | Perform      | Ouplicate payee not allowed.            |       |
| Pavee Name                           |         | simply selec | t the payee while transferring funds.   |       |
| Ch is                                |         | The payee d  | etails will be listed on the screen for | wint  |
|                                      |         | and date of  | transfer to initiate the transfer.      | -unix |
| First Bank of Nigeria                |         |              |                                         |       |
| A series and the analysis at 100.000 | Capturo |              |                                         |       |
|                                      | Capture |              |                                         |       |
| IBAN or Account Number               | payee   |              |                                         |       |
| DE8937( 1001                         | details |              |                                         |       |
| Confirm IBAN or Account Number       | actans  |              |                                         |       |
| DE89370 18001                        |         |              |                                         |       |
| Account Name                         |         |              |                                         |       |
| Christopher Helmes                   |         |              |                                         |       |
| Address Line 1                       |         |              |                                         |       |
| Hochstrabe 4, 60313 ,                |         |              |                                         | 0     |
|                                      |         |              |                                         |       |

#### Lookup for **BIC Code** or capture **Bank Details.**

| Address Line 1<br>Hochstrabe 4, 60313       | Search BIC                                          |                                    |                   |             | $\odot$                |  |
|---------------------------------------------|-----------------------------------------------------|------------------------------------|-------------------|-------------|------------------------|--|
| Address Line 2<br>Frankfurt am Main Germany | BIC                                                 |                                    | Bark Name<br>HSBC |             | Populate               |  |
| City<br>Frankfurt                           | Country<br>Germany                                  | ~                                  | City<br>Frankfurt |             | BIC details<br>of Bank |  |
| Country<br>Germany                          | 9 Search                                            |                                    |                   |             |                        |  |
| Pay Via<br>BIO Code Bank Details            | Bank Name<br>HSBC GLOBAL ASSET<br>MANAGEMENT (DEUTS | Address<br>KOENIGSALLEE<br>GERMANY | 21/23             | BIC         |                        |  |
| Lookup BIC Code                             | HSBC GLOBAL ASSET<br>MANAGEMENT (DEUTS              | KOENIGSALLE 2<br>GERMANY           | 1/23              | HAMGDEDDXXX |                        |  |
| Account Reference Name                      | HSBC TRINKAUS UND BURKHARDT<br>AG                   | GAENSEMARKT<br>GERMANY             | 45                | TUBDDEHHXXX |                        |  |
| Access Type*                                | 1                                                   |                                    |                   |             |                        |  |
| Private Public                              |                                                     |                                    |                   |             |                        |  |

The bank details are populated. Select Access Type.

Select **Private** or **Public** as access type.

- **Private access** type limits view and use of the beneficiary only to you.
- **Public access** type allows users mapped to you to view and use the beneficiary.

#### Click on **Add**.

Review the payee details and confirm the details have been entered correctly.

|                                                                                                    |                             | Last op v |
|----------------------------------------------------------------------------------------------------|-----------------------------|-----------|
| Frankfurt am Main Germany                                                                              |                             |           |
| Oity<br>Frankfure<br>Country<br>Germany                                                                | Review &                    |           |
| SWIFT Code<br>SWIFT Code<br>HAMoureuppana<br>HSBC GLOBAL ASSET MANAGEMENT (DEUTS<br>KOENIGSALLEE 21/23 | Confirm<br>payee<br>details |           |
| Nickname<br>Chris<br>Access Type<br>Private                                                            |                             |           |
| Confirm © Cancel ← Back                                                                                |                             | C         |

On approval of the payee by the approver, you will receive a confirmation email.

## Making Multiple Payments

It is possible to make multiple payments at the same time – select the Multiple Transfers option from the Payments and Transfer menu.

These will need to be payees that you have already set up on the system.

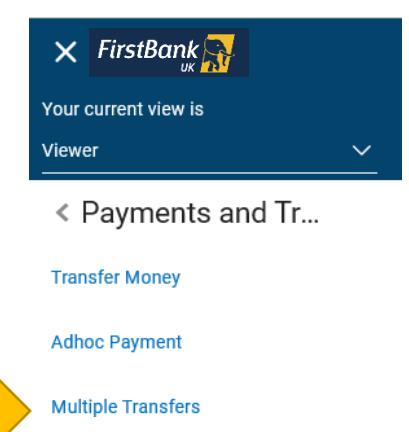

| 🗏 FirstBank 💦                                                                                                    |                                               |                                                     |        |
|----------------------------------------------------------------------------------------------------|-----------------------------------------------|-----------------------------------------------------|--------|
| 'ayee 1                                                                                                    |                                               |                                                     |        |
| Payee<br>Please Select<br>Debiting Account                                                                                                    | ~                                             |                                                     | ⑪      |
| 108007-GBP-CACORP-02<br>Balance : £0.00<br>Forex Rate*                                                                                                    | ~                                             |                                                     |        |
| Transfer When                                                                                                    |                                               |                                                     |        |
| 🖺 Save 🗎 Make a Coj                                                                                                    | py & Save 🖸                                   | Reset Fields                                        |        |
| Save Make a Cop     Save Make a Cop     Save     Coperating a schange rate on the value da     Savee 2                                                                                                    | py & Save 🕜<br>or Future Dated Cross of<br>te | Reset Fields<br>Currency Transfers may differ based | on the |
| Save Make a Cop     Save     Save     Added a cop     Save     Save     Coperating exchange rate on the value da     Dayee 2                                                                                                    | py & Save                                     | Reset Fields<br>Currency Transfers may differ based | on the |
| Save Make a Constraint of the second second se | py & Save                                     | Reset Fields<br>Currency Transfers may differ based | on the |
| Save Make a Constraint of the second second se | py & Save                                     | Reset Fields<br>Currency Transfers may differ based | on the |
| Save Make a Constraint of the second second se | py & Save                                     | Reset Fields<br>Currency Transfers may differ based | on the |
| Save Make a Constraint of the second second se | py & Save                                     | Reset Fields<br>Currency Transfers may differ based | on the |
| Save Make a Col Make a Col M | py & Save                                     | Reset Fields<br>Currency Transfers may differ based | on the |
| Save     Make a Constraint of the second second secon | py & Save                                     | Reset Fields<br>Durrency Transfers may differ based | on the |

Click on Add Another Payment at the bottom of the screen to add more payees

### How will I know the payment has gone through?

Look at the **Online Transfer Status** displayed on your main dashboard. Payments which have been completed will display a status of *Success* next to them. Any which are not yet complete will show as *In Progress.* Any which have not gone through will display a message of *Failed.* You should contact Customer Services or your Relationship Manager.

Please note that any payments submitted after 3pm will show as debited instantly but will be effected the next working day; similarly any payments initiated over the weekend or bank holidays will be effected the following working day.

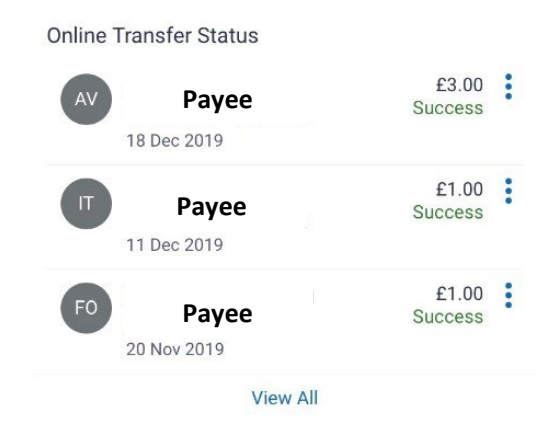

Should you not find the answer you need in the FAQs above, please contact your Relationship Manager or Client Services for further help on +44 (0) 20 7920 4920